# How to Connect Printer to Cricut Design Space: Full Guide

Welcome to my blog! Are you interested in Cricut machines? So am I. Well, I am a Cricut enthusiast and a seasoned crafter. To date, I have helped many aspiring crafters like you. If you want to learn **how to** <u>connect</u> <u>printer to Cricut Design Space</u>, I'm here to help you with everything.

I recently started blogging as a homemaker, and this work makes me happy. I get hundreds of messages a day on social media about many queries. And nothing can answer better than a blog, right?

In this guide, you'll learn the basic connection steps for connecting a printer to your Cricut app. This method is a must-do for using Cricut's Print Then Cut feature. So, let's begin our artistic journey with Cricut.

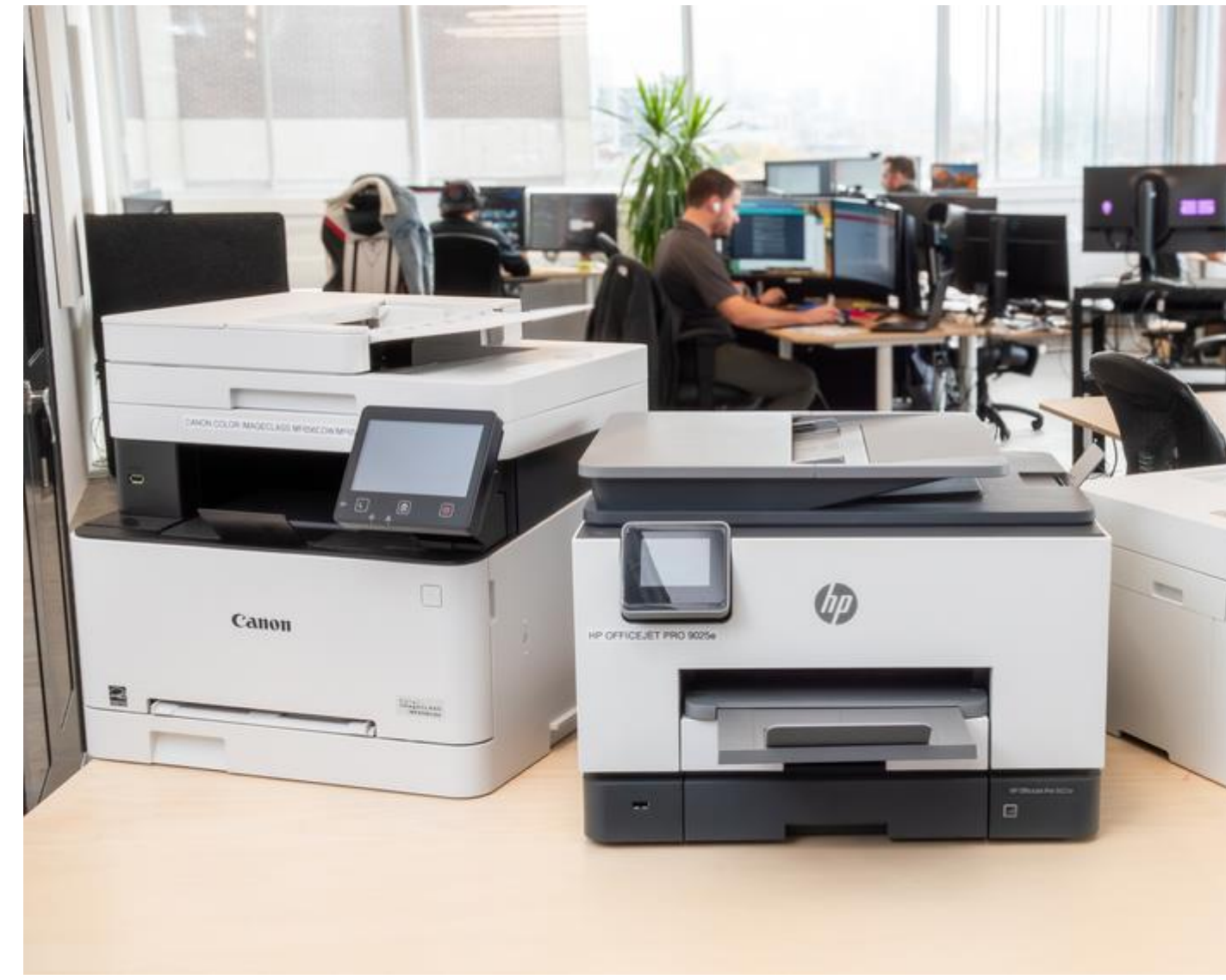

## WHICH PRINTERS SHOULD YOU USE WITH CRICUT DESIGN SPACE?

While selecting printers, you should know which are compatible with the Cricut software. As there are many printers on the market, choosing one can be tricky. But I can make your work less complicated by suggesting printers that work well with the Design Space app.

- 1. Samsung Laser printers
- 2. Canon PIXMA printers
- 3. Brother printers (All-in-one)
- 4. HP DeskJet printers

These printers are the best selection for the Cricut application. Use them for your printing tasks.

## HOW TO CONNECT PRINTER TO CRICUT DESIGN SPACE?

Here, you will get some straightforward steps to understand the connection between the printer and the Design Space app.

### STEP 1: INSTALL YOUR PRINTER

Before directly jumping into the connection steps, you need to set up your printer and check if it works seamlessly or not. This step is to avoid any interruptions further. Here are some common steps you must follow to learn **how to** <u>connect printer to Cricut Design Space</u>.

- 1. Unbox your printer and install it in a safe place near a power outlet. Also, connect it to a power cord and turn it on.
- 2. After installation, you must get the ink cartridges according to your printer type. For more details, you can find a reference in your printer's manual.
- 3. Now, you must insert the papers into the loading tray. Also, ensure that you align them correctly.
- 4. In the next step, you should connect your printer to a wireless connection. Set up a Wi-Fi connection on your printer.
- 5. The main part is to get printer drivers to understand the computer commands.

After performing all these steps, your printer will be well-prepared for upcoming tasks, and you'll get everything clear and precise. Let's delve into the next steps for learning **how to connect printer to Cricut Design Space**.

#### **STEP 2: DOWNLOAD THE CRICUT APPLICATION**

Once your printer is ready, you must download and install the Cricut software on your computer or mobile device. Design Space is friendly to all

types of devices and offers you a huge space to unleash your creativity. You can get it via <u>design.cricut.com</u> on your computer.

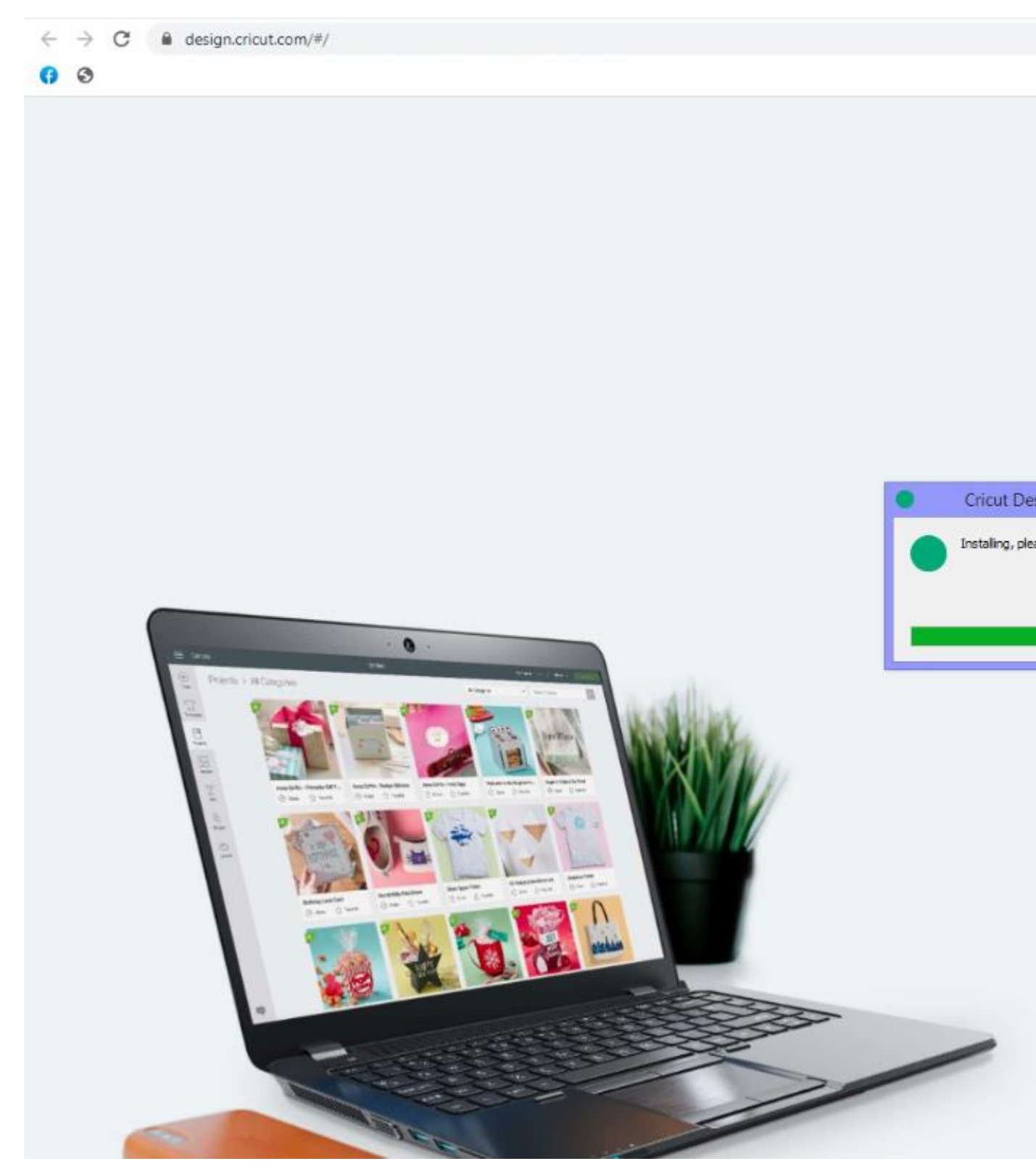

On smartphones, you can download and install the software. Then, you need to log in to your Cricut ID by entering your correct details. However, you can also create a new account if you're a beginner.

### STEP 3: CONNECT PRINTER TO CRICUT DESIGN SPACE

It's time to connect your printer to the Cricut app, which is our first priority. But you can't do it before taking all the above steps. Check out the steps here for connection.

- 1. Launch the Cricut Design app on your computer or mobile device. Also, check if you're logged in to the account. If not, log in to the account.
- 2. Now, it's time to create a new project or use an existing project to send it to the printer.
- 3. To do this, either create your imagination on the canvas or select a design you want to use on your printing project.
- 4. When the design is ready, configure the print settings print size, personal preferences, quality, and alignment.
- 5. Once you finish the settings, select your printer under the available list of devices.
- 6. Also, check if your printer is ON and on the same Wi-Fi network as your device.
- 7. And finally, you can hit the print option to initiate the print job on your printer.

Ultimately, you'll get a creative reflection of your selected design.

# CONCLUSION

Finally, you know **how to connect printer to Cricut Design Space**. You can perform all the steps with ease. Also, ensure that you completely install the printer and the Cricut software on your computer. Select a compatible printer that works well with your Cricut machine. In the end, you'll connect your printer to Design Space and get a print job.

## FAQS

## CAN I USE ANY PRINTER WITH CRICUT?

No, you can't use any printer with your Cricut machine. All you need to do is choose a specific printer that is compatible with the Cricut Design app. You need a versatile printer that can print on thick materials, including paper, cardstock, printable vinyl, etc. Hence, it's important to choose your printer carefully.

## CAN I PRINT ON FABRIC WITH CRICUT?

Yes, you can print customized fabric and many other DIY projects related to fabric with your Cricut machine. You can use fabric prints to create perfect banners, embellishments, and pillows. And with Cricut's Print Then Cut feature, you can create projects better.

#### HOW TO CONNECT CRICUT DESIGN SPACE TO DEVICE?

Connecting Cricut software to a computer device is easy with a USB cord and Bluetooth. Once you've connected your devices with USB and Bluetooth, you can visit **design.cricut.com** on your internet browser. Then, install the Cricut app on your computer. After that, you can continue with the on-screen directions.

Visit here to know more: Cricut.com/setup3

**Twitter**